下記の画面のように ORCA 起動時に「連携アプリのアップデートがあります」と表示されます。
「OK」を選択します。

| K WebORCA | weborca.cloud.orcamo.jp の内容<br>連携アプリのアップデートがあります。<br>https://www.orcamo.co.jp/products/extensions.html<br>を開きますがよるしいですか?<br>OK キャンセル |
|-----------|----------------------------------------------------------------------------------------------------|
|           | ユーザー<br> <br>パスワード<br>ログイン                                                                                                    |
|           | ▲TTTLE 日本医師会ORCA管理機構                                                                                                    |

② 下記の画面より最新バージョンの Windows 版を選択いただくとダウンロードが開始されます。

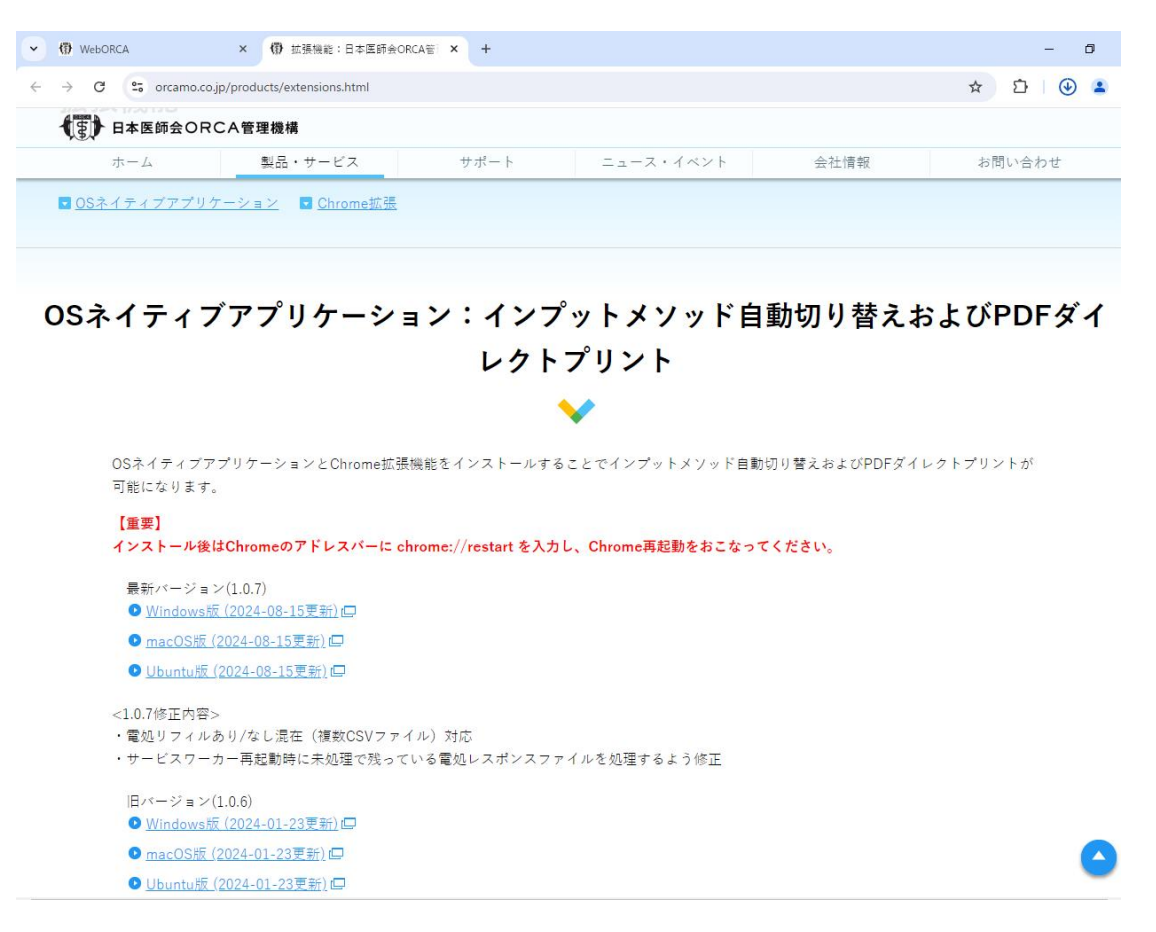

③ ダウンロードが完了すると下記のように完了と表示されます。

表示されましたら枠の部分をクリックします。

※枠の部分が表示されない場合は「↓」をクリックしていただくと表示されます。

| ♥ Ø w                         | eborca ×              | 甘菜 拉張機能:日本医師会ORCA管          | × +  |             |                                           | -   | ٥        |
|-------------------------------|-----------------------|-----------------------------|------|-------------|-------------------------------------------|-----|----------|
| $\leftrightarrow \rightarrow$ | C 😋 orcamo.co.jp/prod | ucts/extensions.html        |      |             | \$                                        | 1 Ł | <b>(</b> |
| 【雲】 日本医師会ORCA管理機構             |                       |                             |      | 最近のダウンロード履歴 | $\otimes$                                 |     |          |
|                               | ホーム                   | 製品・サービス                     | サポート | ニュース・イベント   | OrcamoCloudExtensionSetu;<br>29.2 MB • 完了 |     |          |
| <b>.</b> <u>0</u>             | ネイティブアプリケーショ          | ョン <b>▼</b> <u>Chrome拡張</u> |      |             | すべてのダウンロード履歴                              | Ľ   |          |

## OSネイティブアプリケーション:インプットメソッド自動切り替えおよびPDFダイ レクトプリント

|                                        | •                                            |  |
|----------------------------------------|----------------------------------------------|--|
| OSネイティブアプリケーションとChrome拡張機能<br>可能になります。 | 能をインストールすることでインプットメソッド自動切り替えおよびPDFダイレクトプリントが |  |
| 【重要】<br>インストール後はChromeのアドレスバーに chro    | nmar //rastart た入力! Chroma面記動たおこかってください      |  |
| - デジョン(107)                            |                                              |  |
| ◎ <u>Windows版 (2024-08-15更新)</u> □     |                                              |  |
| ● <u>macOS版 (2024-08-15更新)</u> [□      |                                              |  |
| ● <u>Ubuntu版 (2024-08-15更新)</u> ロ      |                                              |  |
| <1.0.7修正内容>                            |                                              |  |
| ・電処リフィルあり/なし混在(複数CSVファイル               | /) 対応                                        |  |
| ・サービスワーカー再起動時に未処理で残っている                | る電処レスポンスファイルを処理するよう修正                        |  |
| 旧バージョン(1.0.6)                          |                                              |  |
| ❶ <u>Windows版 (2024-01-23更新)</u> [□    |                                              |  |
| ● macOS版 (2024-01-23更新) □              |                                              |  |
|                                        |                                              |  |

④ 下記の画面より「詳細情報」を選択します。

| Windows によって PC が保護さ<br>た                                                               | ×<br>されまし           |
|-----------------------------------------------------------------------------------------|---------------------|
| Microsoft Defender SmartScreen は認識されないアプリの<br>した。このアプリを実行すると、PC が危険にさらされる<br>す。<br>詳細情報 | 記動を停止しま<br>5可能性がありま |
|                                                                                         | 実行しない               |

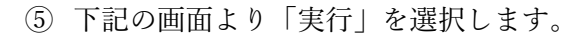

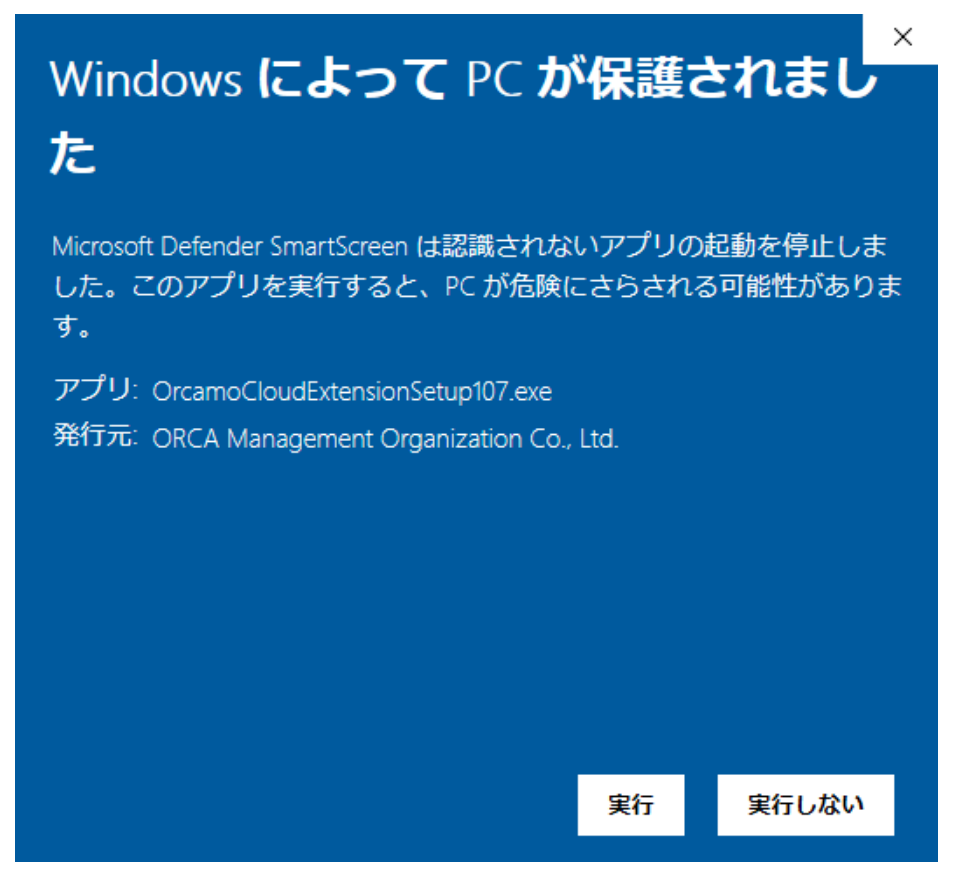

⑥ 下記の画面より「インストール」を選択します。

| 占 ORCAMOクラウド拡張 バージョン 1.0.7 セットアップ                | -        | 0                  | ×        |
|--------------------------------------------------|----------|--------------------|----------|
| インストール準備完了<br>ご使用のコンピュータへ ORCAMOクラウド拡張 をインストールする | る準備ができまし | iteo               | <b>B</b> |
| インストールを続行するには「インストール」をクリックしてください。                |          |                    |          |
| $\bigtriangledown$                               |          |                    |          |
|                                                  |          |                    |          |
|                                                  |          |                    |          |
| <u>ح</u> لاً                                     | 21-10    | <i><b>キ</b>ヤ</i> . | HU.      |

⑦ 下記の画面より「自動的にアプリケーションを終了する」のチェックが入っていることを確認していただき、
「次へ」を選択します。

| 占 ORCAMOク             | ラウド拡張 バージョン 1.0                | 0.7 セットアップ                      | -           |      | ×   |
|-----------------------|--------------------------------|---------------------------------|-------------|------|-----|
| インストール<br>ご使用のコ<br>す。 | 単価中<br>レビューターへ ORCAMO          | クラウド拡張 をインストール                  | する準備をしていま   |      | 0   |
| ⊗ 以下(<br>自動)          | のアプリケーションがセット<br>的にアプリケーションを終う | アップに必要なファイルを使り<br>了させることを推奨します。 | 用しています。 セット | アップに |     |
| ORC                   | CAMOクラウド拡張                     |                                 |             | ^    |     |
| 4                     |                                |                                 |             |      |     |
| ●自<br>○ 7:            | 動的にアプリケーションを<br>プリケーションを終了しな(  | 終了する(A)<br>(ヽ(D)                |             |      |     |
|                       |                                | 夏る(8)                           | 222190      | キャント | 211 |

⑧ 下記の画面のようにダウンロードが開始されます。

| 📥 ORCAMOクラウド拡張 バージョン 1.0.7 セットアップ                                  | -                           |       | ×   |
|--------------------------------------------------------------------|-----------------------------|-------|-----|
| インストール状況<br>ご使用のコンピューターに ORCAMOクラウド拡張 をインストールし<br>待ちください。          | ています。しば                     | 558   | 5   |
| ファイルを展開しています<br>C:¥¥Programs¥OrcamoCloudExtension¥OrcamoCloudExten | <mark>sionPrintHelpe</mark> | r.exe | 2.0 |
|                                                                    |                             |       |     |
|                                                                    |                             |       |     |
|                                                                    |                             |       |     |
|                                                                    |                             |       |     |
|                                                                    | 6                           | キャン   | セル  |

⑨ ダウンロードが完了しましたら下記の画面が表示されます。「完了」を選択します。
開いている画面はすべて閉じていただき、新規で ORCA を起動していただき作業は完了となります。

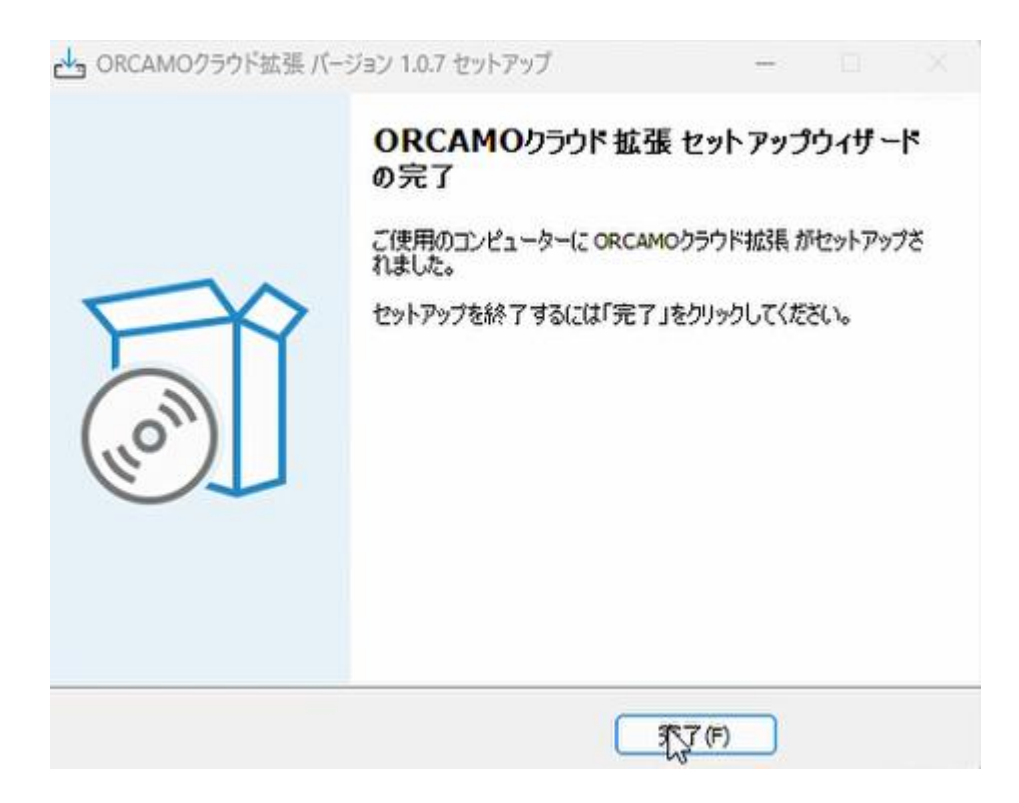